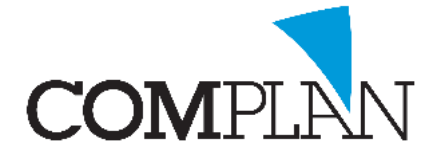

# Helpkaart E-Mail verwerken

## Stap 1

Open de behandelkaart en selecteer het icoon "Inscannen brief" en selecteert of het een brief van de patiënt is of de patiënt betreft.

#### LET OP: Brief is in dit geval e-mail

| <b>a</b> |      |              |              |          |       |     |
|----------|------|--------------|--------------|----------|-------|-----|
| Patiënt  | Nota | Programma 's | NovaX        | Weergave | ?     |     |
| #d 🇞     |      | 8 🗊 🎜        | $\mathbb{R}$ | ] 📑 🛛 🥡  | r 🖓 🔊 | 🥢 遂 |
| 🕛 🎙 🚺    |      |              |              | ×        |       |     |

### Stap 2

Open uw e-mail programma. En sleep met de linkermuisknop het mailtje naar het icoon "Sleep e-mail hier"

| Sea | rch Current Mailbox (   | 🔎   Cu                                    | 🔎 🕴 Current Mailbox |          |  |  |  |
|-----|-------------------------|-------------------------------------------|---------------------|----------|--|--|--|
| All | Unread                  |                                           | By Date 👻           | Newest ↓ |  |  |  |
| A Y | /esterday               |                                           |                     |          |  |  |  |
|     |                         |                                           |                     | Q        |  |  |  |
| E   | Betreft patiënt - proef |                                           | ma 15:23            |          |  |  |  |
| 0   | Seachte heer            | Hierbij ontvangt u het anamnese formulier |                     |          |  |  |  |

| -          | Correspondentie - <inkomende bij="" correspondentie="" relatie=""></inkomende> |              |  |      |              |        |   |              |              |
|------------|--------------------------------------------------------------------------------|--------------|--|------|--------------|--------|---|--------------|--------------|
| Bestand    | Extra ?                                                                        |              |  |      |              |        |   |              |              |
| - 1        | 🔒 🔊 🗟 🚺                                                                        | 2            |  |      |              |        |   |              |              |
| Betreft: 🚜 |                                                                                |              |  | Van: | Relaties var |        | ~ |              |              |
| Nr         | Naam                                                                           | E-mail       |  | Nr   | Naam         | E-mail |   |              |              |
| 🚨 11       |                                                                                |              |  |      |              |        |   |              |              |
| Supp       | ort Praktijk (t)                                                               | V Onderwerp: |  |      |              |        |   |              | ]            |
|            | Scannen Openen Tekst typen/plakken                                             |              |  |      |              |        |   | Datum brief: | 08-01-2019 🗸 |
| Doe        | cument 0 van 0                                                                 | 0            |  |      |              |        |   |              | 8            |

## Stap 3

Koppel als nodig is de specialist aan de scan en vul een onderwerp in.

Klik op de "groene disk" 🖬 om op te slaan.

| -                                         |                                                                                              |      |   |                                         |        |   |              |        | -    |   |
|-------------------------------------------|----------------------------------------------------------------------------------------------|------|---|-----------------------------------------|--------|---|--------------|--------|------|---|
| 5                                         | Correspondentie - <inkomen< td=""><td></td><td></td><td>-</td><td></td><td>×</td></inkomen<> |      |   | -                                       |        | × |              |        |      |   |
| Bestand                                   | itra ?                                                                                       |      |   |                                         |        |   |              |        |      |   |
| <u></u>                                   |                                                                                              |      |   |                                         |        |   |              |        |      |   |
| Betreft:                                  | 2                                                                                            | Van: | 3 | <relaties betreft="" van=""></relaties> |        |   |              |        |      | ~ |
| Nr                                        | laam E-mail                                                                                  | Nr   |   | Naam                                    | E-mail |   |              |        |      |   |
| 2 11                                      |                                                                                              |      |   |                                         |        |   |              |        |      |   |
| Support                                   | Praktijk (t) v Onderwerp: Betreft patiënt Anamnese                                           |      |   |                                         |        |   |              |        |      |   |
| Scannen Openen Steep e-mail hier          |                                                                                              |      |   |                                         |        |   | Datum brief: | 08-01- | 2019 | * |
| van                                       | 08-01-2019 14-57 Novadent Medische Anamese p                                                 |      |   |                                         |        |   |              |        |      |   |
| onderwerp                                 | P Betreft patiënt Anamese                                                                    |      |   |                                         |        |   |              |        |      |   |
| aan                                       |                                                                                              |      |   |                                         |        |   |              |        |      |   |
| cc                                        |                                                                                              |      |   |                                         |        |   |              |        |      |   |
| Geachte I                                 | eer,                                                                                         |      |   |                                         |        | ^ |              |        |      |   |
| Hierbij ontvangt u het anamnese formulier |                                                                                              |      |   |                                         |        |   |              |        |      |   |
| Vriendelijke groeten,                     |                                                                                              |      |   |                                         |        |   |              |        |      |   |
| Uw Specialist                             |                                                                                              |      |   |                                         |        |   |              |        |      |   |

Complan Valens BV | 0229 266 606 | support@complan.nl

Novadent, een onmisbaar element in de mondzorg!